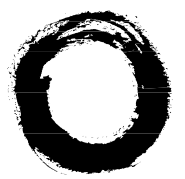

Lucent Technologies Bell Labs Innovations

# **DECT 12 cordless system**

# WT9001 cordless phone user's manual

Ref 21873A

January 1998

# The WT9001 cordless phone

## Before using the cordless phone

| Charge (or recharge) the battery pack | 7 |
|---------------------------------------|---|
| Register the cordless phone           | 7 |
| Check the quality of the radio link   | 7 |

## First call

| Call an extension                                        | 8  |
|----------------------------------------------------------|----|
| Call the attendant                                       | 8  |
| Place an automatic callback (to a cordless phone only)   | 8  |
| Enter into an existing call (to a cordless phone only)   | 8  |
| Call any member of a group of extensions                 | 8  |
| Call an outside party                                    | 8  |
| Use the DECT 12 directory (system feature)               | 9  |
| Use your personal directory (telephone feature)          | 9  |
| Redial the last number dialed (telephone feature)        | 9  |
| Send a message to an outside party (ISDN service)        | 10 |
| Leave a message for callers to your phone (ISDN service) | 10 |
| Answer a call                                            | 11 |
| Play a voice message                                     | 11 |
| Answer a paging announcement                             | 11 |

## With a call in progress

# Customizing the WT9001

| Select a personalized ring signal (telephone feature)                  | 16 |
|------------------------------------------------------------------------|----|
| Adjust the ringer volume (telephone feature)                           | 16 |
| Activate (deactivate) the audible button stroke (telephone feature)    | 17 |
| Storing numbers in the DECT 12 directory (system feature)              | 17 |
| Modifying numbers stored in the DECT 12 directory                      | 18 |
| Deleting numbers stored in the DECT 12 directory                       | 18 |
| Storing numbers in your personal directory (telephone feature)         | 19 |
| Modifying numbers stored in your personal directory                    | 19 |
| Deleting numbers stored in your personal directory                     | 20 |
| Viewing numbers stored in your personal directory                      | 20 |
| Select a display language (system feature)                             | 20 |
| Send your identification number to yours callers (ISDN service)        | 21 |
| Redirect your calls when the radio connection is unsuccessful          |    |
| (system feature)                                                       | 21 |
| Redirect your calls to an extension number (system feature)            | 21 |
| Select the call forward type                                           | 22 |
| Specify the call forward operating mode                                | 23 |
| Specify the time for a delayed call forward                            | 24 |
| Specify the forwarded-to extension number                              | 25 |
| Deactivate all the redirections                                        | 25 |
| View your call charges (system feature)                                | 26 |
| Allow/Prevent specific trunk calls being received at your phone        |    |
| (system feature)                                                       | 26 |
| Administer the call filters                                            | 27 |
| Allow only specific trunk calls being received at your phone           | 27 |
| Prevent specific trunk calls being received at your phone              |    |
| Deactivate the call filters                                            |    |
| view the list of the last 10 unanswered trunk calls (system feature) . |    |
| Use the list of the last 10 unanswered trunk calls                     |    |
| Store a number from the list in the DECT 12 directory                  |    |
| Distant your cordiess phone keypad (lelephone lealure)                 |    |
|                                                                        |    |
| Reset your cordiess phone                                              |    |
| Delete customized parameters using the telephone menu                  |    |
| Delete customized parameters using the system menu                     |    |

# Additional system features

| Change the system PIN (system feature)                | 33 |
|-------------------------------------------------------|----|
| Change your own class of restriction (system feature) | 34 |
| Enable intrusion (system feature)                     | 34 |

# System features available at the administrator phone

| Set the date and time (system feature)                              | . 35 |
|---------------------------------------------------------------------|------|
| Delete the cordless phone PINs (system feature)                     | . 36 |
| Change all the cordless phone CORs (system feature)                 | . 37 |
| Change a cordless phone COR (system feature)                        | . 38 |
| Change from day to night incoming call destination (system feature) | . 39 |
| Administer call charges (system feature)                            | . 41 |
| View the call charges for all the cordless phones                   | . 41 |
| Reset counters for all the cordless phones                          | . 42 |

## Additional information

| Care of your cordless phone | 43 |
|-----------------------------|----|
| Technical data              | 43 |
| CE marking                  | 43 |
| In case of difficulty       | 43 |

# The WT9001 cordless phone

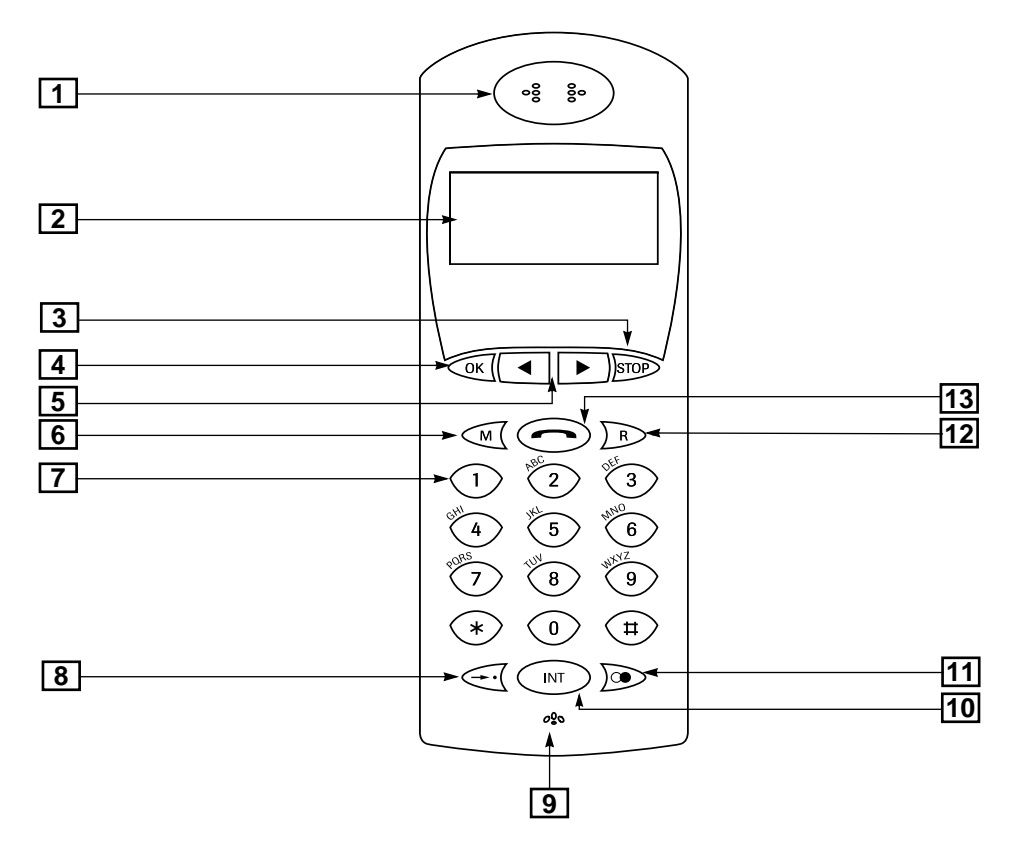

#### 1. Earpiece

2. Interactive display: allows selection and access to features and provides message information.

The first line shows the available features. The second line shows information.

- 3. STOP button: used to quit a menu and get back to the previous one.
- 4. OK button: used to confirm the displayed feature or setting.
- 5. Previous & Next buttons: used to go back and forth between the previous and next features (or characters in the alphabetical mode).
- Menu button: used to enter/leave the Telephone or System menu.
  When the cordless phone is idle, the available Telephone features are: EDIT NAME/NR, NEW SYSTEM, TEL.-LOCK ON/OFF, VOLUME/MELODY and SET UP
   When the cordless phone is off-hook, the available System features are: DISP/DIAL EXT., CALL FORWARD, MESSAGES, PROGRAM AD, TRANSFER TEL.NO., SET-UP MENU, CALL FILTER, CALL VARIANT.

#### 7. Dial pad:

- used to dial telephone or extension numbers in numeric mode,
- used to enter letters and punctuation marks in alphabetical mode.

| Key | TELEPHONE MENU            | SYSTEM MENU |  |  |
|-----|---------------------------|-------------|--|--|
| 1   | 1üéâäàåêëèïîìÄÅÉæÆôöòûùÖÜ | .:?1        |  |  |
| 2   | ABC2                      |             |  |  |
| 3   | DEF3                      |             |  |  |
| 4   | GHI4                      |             |  |  |
| 5   | JKL5                      |             |  |  |
| 6   | MNO6                      |             |  |  |
| 7   | PQRS7                     |             |  |  |
| 8   | TUV8                      |             |  |  |
| 9   | WXYZ9                     |             |  |  |
| 0   | 0!"&()+,:;<>=? +-!0       |             |  |  |

#### Table showing the available characters

Use the Previous button to delete a character.

Use the Next button to enter a space.

Use the Next button to move the cursor to the right.

8. AD button: used to access your personal directory.

#### 9. Microphone

- 10. INT button: used to measure the quality of the radio link.
- 11. Redial button: used to automatically redial the last outside number you dialed.
- 12. R button: used to place a call on hold, return to the held call and speak to two parties in turn.

#### 13. ON/OFF HOOK button

# Before using the cordless phone

You must perform the following operations before attempting to use the WT9001 cordless phone.

## Charge (or recharge) the battery pack

The WT9001 cordless phone is supplied with a rechargeable battery pack and charger unit.

To charge the battery pack:

- Remove the back cover of the cordless phone.
- Insert the supplied battery pack in its housing as indicated.
- Replace the back cover and snap firmly into place.
- Place the cordless phone on the charger unit, with the keypad facing you.
- Plug the charger unit in a 220/230V-50Hz wall socket.
- The battery pack should remain at least twelve hours on the charger unit. When fully charged, the message "100%" is displayed.

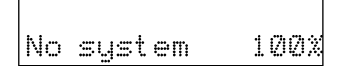

### **Register the cordless phone**

To register the cordless phone, see the Installation manual.

### Check the quality of the radio link

The WT9001 cordless phone automatically measures the quality of the radio link. To make sure that you are within range of a base station and that your cordless phone is successfully registered, you may view the quality of the radio link as follows:

- Press the Menu button.
- Press the **INT** button.

| SYSTEMA  | KE1 KE2 |
|----------|---------|
| RSSI: 98 | 88 37   |

Note: The quality varies from 00 (very poor) to 99 (excellent).

# First call

## **Call an extension**

- Press the ON/OFF HOOK button.
- Dial the extension number.

## Call the attendant

- Press the **ON/OFF HOOK** button.
- Dial the Attendant access code (9).

## Place an automatic callback (to a cordless phone only)

If the extension you are calling is busy or unanswered, you may automatically place another call to the extension.

 When you hear the busy tone, press the **Previous** or **Next** button to select the «Callback» feature.

| BOB       | lkazk                                      |  |
|-----------|--------------------------------------------|--|
| 7 W M M M | 1. L. <sup>1</sup> VA V., I <sup>N</sup> . |  |

- Press the OK button to activate the feature.
- Press the ON/OFF HOOK button.

The «Callback» feature will send you a ring as soon as the previously busy extension is available.

## Enter into an existing call (to a cordless phone only)

If the extension you are calling is busy, you may attempt to enter into the conversation. The attempt to intrude on the call is denied if the Intrusion is disabled at the extensioin you are calling.

• When you hear the busy tone, press the **Previous** or **Next** button to select the «Intrusion» feature.

| BOB  |    |    |   |    |  |
|------|----|----|---|----|--|
| >Int | ţ. | ЧS | i | on |  |
|      |    |    |   |    |  |

Press the OK button to activate the feature.

You are in a three-party conversation.

## Call any member of a group of extensions

- Press the ON/OFF HOOK button.
- Dial the group (department) number (from @<sup>1</sup>4500 to @4532).

## Call an outside party

- Press the ON/OFF HOOK button.
- Dial the dial-out code (0).
- Dial the outside telephone number.

<sup>1.</sup> Prepresents the first digit that may have to be dialed.

## Use the DECT 12 directory (system feature)

To place a call to an outside party whose telephone number is stored in the DECT 12 directory, you may key in a name.

- Press the ON/OFF HOOK button.
- Press the **Menu** button.

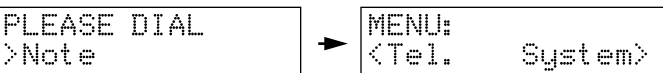

- Press the Previous or Next button to select the «DISP/DIAL EXT.» feature.
- Press the OK button then the Previous or Next button to view the entries one by one.

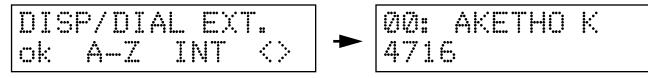

or

Enter the first letter of the name then press the **Previous** or **Next** button to view the entries one by one.

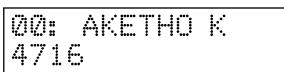

· When the requested name is displayed, press the OK button to place the call.

## Use your personal directory (telephone feature)

To place a call to an outside party whose telephone number is stored in your personal directory:

- Press the ON/OFF HOOK button.
- Press the AD button.
- Enter the appropriate AD number (from **Q01** to **Q21**) or press the **Previous** or **Next** button to view the entries one by one.
- When the requested name is displayed, press the OK button to place the call.

## Redial the last number dialed (telephone feature)

Your cordless phone automatically stores the last three outside numbers you dialed.

When the outside number you are calling is busy or unanswered, you may continue to dial the number:

- Press the **Redial** button as many times as necessary to select the appropriate telephone number.
- Press the ON/OFF HOOK button when the appropriate number is displayed.

Note: You may also switch on your cordless phone first, then select the appropriate number by pressing the Redial button.

#### First call

## Send a message to an outside party (ISDN service)

When the outside number you are calling is busy or unanswered, you may send one of the following:

PLEASE CALL ME BACK SOON, PLEASE CALL BACK TOMORROW, I WILL CALL BACK LATER, I WILL CALL BACK TOMORROW or DATE FOR MEETING OK.

- Press the Menu button.
- Press the Previous or Next button to select the «MESSAGES» feature.

MENU: <u>⟨Tel. System⟩</u> ► MESSAGES ok <>

• Press the Previous or Next button to select the «SEND MESSAGE» feature.

• Press the **OK** button twice to activate the feature.

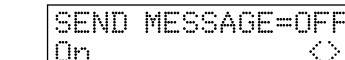

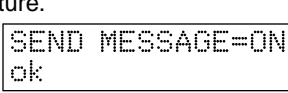

- Press the **OK** button to confirm.
- Press the **Previous** or **Next** button to select the appropriate message.

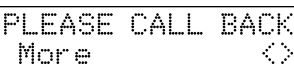

Press the OK button to confirm.

## Leave a message for callers to your phone (ISDN service)

To leave one of the following messages for your callers' attention:

HOLIDAY UNTIL --.-- or BACK AT --.--.

- Press the **ON/OFF HOOK** button.
- Press the Menu button.

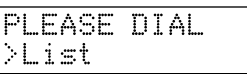

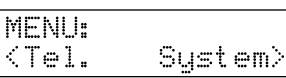

- Press the Previous or Next button to select the «MESSAGES» feature.
- Press the **OK** button.

MESSAGES ok

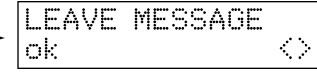

 $\langle \rangle$ 

- Press the **OK** button to activate the feature.
- Press the **Previous** or **Next** button to select the appropriate message.

- Press the OK button.
- Enter the appropriate time or date.

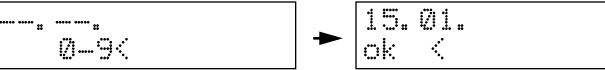

- Press the OK button to store the time or date.
- Press the **ON/OFF HOOK** button.

## Answer a call

Press the ON/OFF HOOK button or remove the cordless phone from the charger unit.

Note: When receiving a trunk call, the display shows either the calling party's name (if stored into the DECT 12 directory) or the calling party's number (caller identification sent by the network) or the message "TEL NO UNKNOWN".

### Play a voice message

If your telephone system is equipped with a voice messaging system, your callers are able to record messages in your voice mailbox. To play the recorded messages:

- Press the ON/OFF HOOK button.
- Dial the Voice mail access code (@471 to @478).

#### Answer a paging announcement

- Press the ON/OFF HOOK button.
- Dial the Answer-back access code (@60).

Note: You have 2 minutes to answer a paging announcement.

# With a call in progress

## Place a call on hold (ISDN service)

You may place a call on hold anytime you have to interrupt the conversation to answer another call, place a new call or perform some other task. You have to place the call on hold before transferring it.

• Press the R button.

## Return to the call on hold (ISDN service)

Press the R button.

## Speak to two parties in turn (ISDN service)

When you answer or place a new call while active on another, you may speak to the two parties in turn.

• Press the **R** button twice.

## Set up a three-party conference call (ISDN service)

You may add a call you have placed on hold to another call you are connected to and thus establish a three-party conversation.

- Press the R button to place the current call on hold.
- Dial the dial-out code (0) if the new party is an outside party.
- Dial the telephone number of the new party and wait for an answer.
- Press the Previous or Next button to select the «Conf» feature.

| 0241 | 534222 |
|------|--------|
| >Con | f      |

Press the OK button to activate the feature.

To end a conference call:

• Press the ON/OFF HOOK button.

## Transfer a call (ISDN service)

To send the present call from your phone to an extension or outside number:

- Press the **R** button to place the current call on hold.
- Dial the dial-out code (0) if the call is to be transferred to an outside number.
- Dial the number where the call is to be transferred and wait for an answer.
- Press the **Previous** or **Next** button to select the «Transfer» feature.

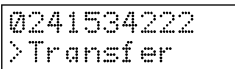

- Press the OK button to activate the feature.
- Press the **ON/OFF HOOK** button.

# Store a telephone number in temporary memory (system feature)

While conversing, you may store your caller's telephone number in order to call him/her back later.

- Press the Previous or Next button to select the «Note» feature.
- Press the **OK** button.

0241534222 >Note

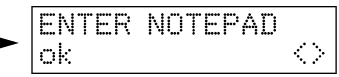

- Press the **OK** button to activate the feature.
- Enter your caller's telephone number.

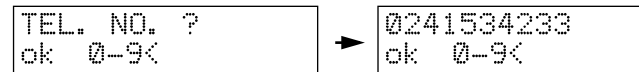

- Press the OK button to store the number.
- Press the **STOP** button.

#### Use the number stored in temporary memory

- Press the ON/OFF HOOK button.
- Press the Previous or Next button to select the «Note» feature.
- Press the **OK** button.

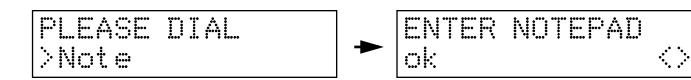

- Press the **Previous** or **Next** button to select the «DIAL» feature.
- Press the OK button. The telephone number stored in the temporary memory is displayed.

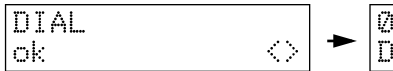

| 0241<br>Dial | 534233 |  |
|--------------|--------|--|
|--------------|--------|--|

• Press the **OK** button to place the call.

#### View and delete the number stored in temporary memory

- Press the ON/OFF HOOK button.
- Press the **Previous** or **Next** button to select the «Note» feature.
- Press the **OK** button.

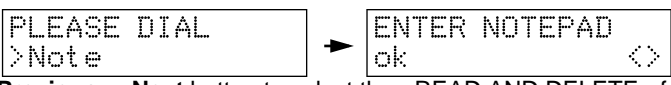

- Press the **Previous** or **Next** button to select the «READ AND DELETE» feature.
- Press the OK button. The telephone number stored in the temporary memory is displayed.

- Press the OK button to delete the number.
- Press the ON/OFF HOOK button.

#### Copy the number stored in temporary memory to the DECT 12 directory

- Press the ON/OFF HOOK button.
- Press the Previous or Next button to select the «Note» feature.
- Press the **OK** button.

PLEASE DIAL >Note

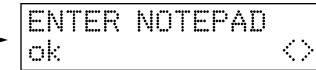

- Press the **Previous** or **Next** button to select the «TRANSFER TO AD» feature.
- Press the **OK** button to activate the feature.

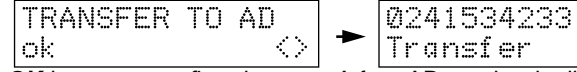

- Press the OK button to confirm the copy. A free AD number is displayed.
- Enter the appropriate name.

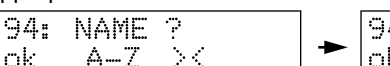

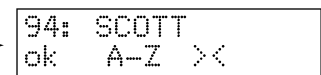

- Press the OK button to store the entry.
- Press the ON/OFF HOOK button.

## Microphone muting (telephone feature)

You may switch off the microphone in the cordless phone so the other person on the call cannot hear you.

- Press the Menu button.
- Press 0.

To switch the microphone on again, repeat the above steps.

## Adjust the receiver volume (telephone feature)

To increase the receiver volume:

- Press the **Menu** button.
- Press #.

VOLUME STANDARD - VOLUME HIGH

To lower the receiver volume, repeat the above steps. *Note: The factory setting is standard.* 

## Be notified of a waiting call (ISDN service)

While connected to a party, you may be notified of a waiting call by a specific tone.

#### To answer the new call

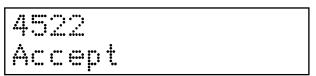

• Press the **OK** button to confirm. You are now connected to the second caller, while the first party is placed on hold.

#### To refuse the new call

- Press the Previous or Next button to select the «Reject» feature.
- Press the **OK** button to confirm. You are still connected to the current call and your second caller hears the busy tone.

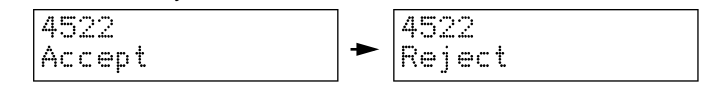

# Customizing the WT9001

## Select a personalized ring signal (telephone feature)

You may choose your own personalized ring signal for your cordless phone from ten different possibilities.

- Press the Menu button.
- Press the Previous or Next button to select the «VOLUME/MELODY» feature.

 $\langle \rangle$ 

MENU: ok

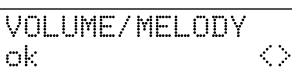

- Press the OK button twice.
- Press the **Previous** or **Next** button to select the appropriate pattern.

- Press the OK button.
- Press the STOP button twice.

Note: The different patterns are numbered from 01 to 10. The factory setting is pattern 02.

## Adjust the ringer volume (telephone feature)

You may adjust the ringer volume for your cordless phone from seven different levels.

- Press the Menu button.
- Press the Previous or Next button to select the «VOLUME/MELODY» feature.

- Press the OK button.
- Press the Previous or Next button to select the «VOLUME» feature.

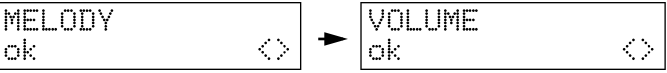

- Press the OK button.
- Press the Previous or Next button to select the required level.

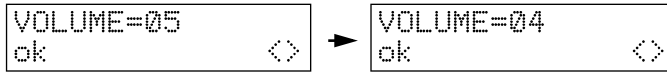

- Press the OK button.
- Press the STOP button twice.

Note: The different levels are numbered from 01 to 07. The factory setting is level 05.

# Activate (deactivate) the audible button stroke (telephone feature)

- Press the Menu button.
- Press the Previous or Next button to select the «SET UP» feature.

MENU:

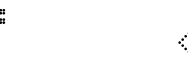

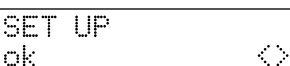

- Press the OK button.
- Press the **OK** button twice to activate the audible button stroke.

| . | BEEP=0FF |                   |
|---|----------|-------------------|
|   | On       | $\langle \rangle$ |

Press the STOP button twice.

## Storing numbers in the DECT 12 directory (system feature)

You may store up to a hundred names and numbers in the DECT 12 directory.

- Press the **ON/OFF HOOK** button.
- Press the **Menu** button.

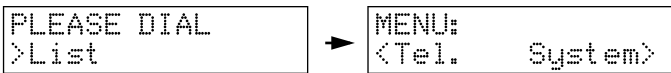

- Press the Previous or Next button to select the «PROGRAM AD» feature.
- Press the OK button.

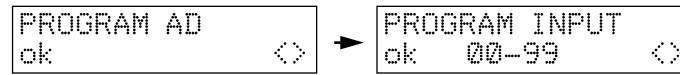

- Press the **OK** button. The first free abbreviated number is displayed.
- Press the **OK** button to confirm.

- Enter the name you want to store.
- Press the OK button.

- Enter the associated telephone number you want to store.
- Press the **OK** button.

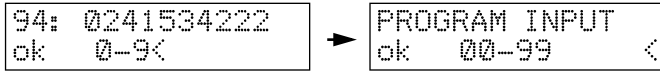

 Repeat the above steps if you wish to store another number or press the ON/OFF HOOK button.

#### Modifying numbers stored in the DECT 12 directory

- Press the ON/OFF HOOK button.
- Press the Menu button.

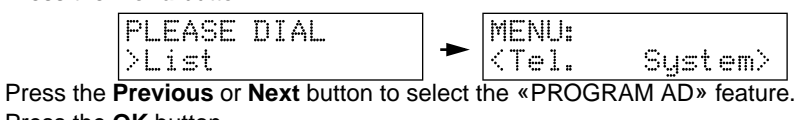

Press the **OK** button.

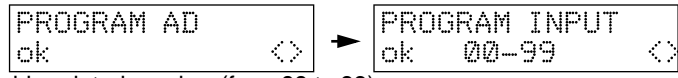

- Enter the abbreviated number (from 00 to 99).
- Press the **OK** button to confirm

- Press the **Previous** button to delete the name previously stored.
- Enter the new name you want to store.
- Press the OK button.

- Press the Previous button to delete the number previously stored.
- Enter the new telephone number you want to store.
- Press the **OK** button.

Repeat the above steps if you wish to modify another number or press the ON/OFF HOOK button.

#### Deleting numbers stored in the DECT 12 directory

- Press the ON/OFF HOOK button.
- Press the Menu button.

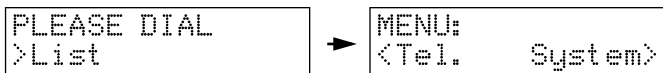

- Press the **Previous** or **Next** button to select the «PROGRAM AD» feature.
- Press the **OK** button.

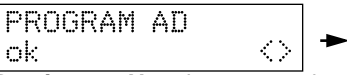

PROGRAM INPUT MM-99

- Press the **Previous** or **Next** button to select the «DELETE INPUT» feature
- Press the **OK** button.

ok

- Enter the abbreviated number (from 00 to 99) or press the Previous or Next button to . view the abbreviated numbers one by one.
- Press the **OK** button to delete the entry previously stored.
- Repeat the above steps if you wish to delete another entry or press the ON/OFF HOOK button.

## Storing numbers in your personal directory (telephone feature)

You may store up to twenty names and numbers in the your personal AD memories.

- Press the Menu button.
- Press the Previous or Next button to select the «EDIT NAME/NR» feature.

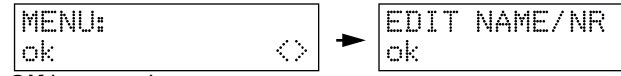

- Press the OK button twice.
- Enter the abbreviated number (from **01** to **21**) or press the **Previous** or **Next** button to view the abbreviated numbers one by one.

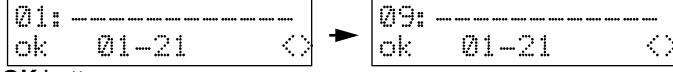

- Press the OK button.
- Enter the name you want to store.

- Press the OK button.
- Enter the associated telephone number you want to store.

- Press the OK button.
- Press the **STOP** button twice.

#### Modifying numbers stored in your personal directory

- Press the **Menu** button.
- Press the Previous or Next button to select the «EDIT NAME/NR» feature.

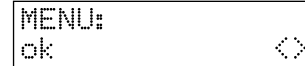

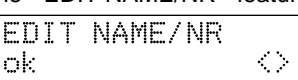

ं

- Press the OK button twice.
- Enter the abbreviated number (from **01** to **21**) or press the **Previous** or **Next** button to view the abbreviated numbers one by one.

 $\langle \rangle$ 

01: -----ok 01--21

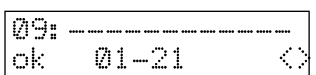

- Press the OK button.
- Press the **Previous** button to delete the name previously stored.
- Enter the new name you want to store.

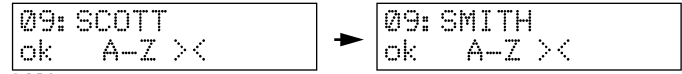

- Press the OK button.
- Press the **Previous** button to delete the number previously stored.
- Enter the new telephone number you want to store.

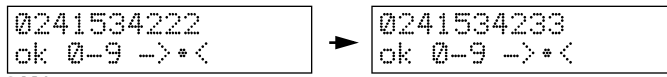

- Press the OK button.
- Press the **STOP** button twice.

#### Deleting numbers stored in your personal directory

- Press the Menu button.
- Press the Previous or Next button to select the «EDIT NAME/NR» feature.

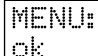

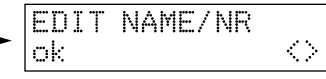

- Press the OK button.
- · Press the Previous or Next button to select the «DEL. NAME/NR»

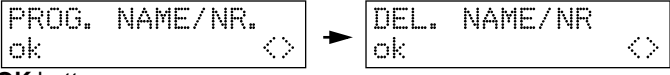

- Press the OK button.
- Enter the abbreviated number (from **01** to **21**) or press the **Previous** or **Next** button to view the abbreviated numbers one by one.
- Press the **OK** button to delete the entry.

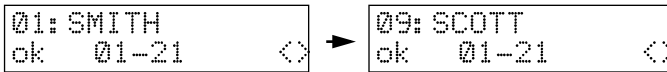

Press the STOP button.

#### Viewing numbers stored in your personal directory

- Press the AD button.
- Enter the abbreviated number (from **01** to **21**) or press the **Previous** or **Next** button to view the abbreviated numbers one by one.
- Press the **OK** button to view the telephone number stored.
- Press the **STOP** button.

## Select a display language (system feature)

Available languages are:

- Telephone menu: English
- System menu: English, French.
- Press the ON/OFF HOOK button.
- Press the **Menu** button.

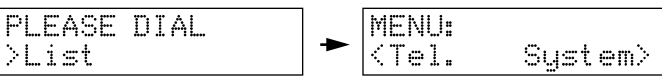

- Press the Previous or Next button to select the «SET-UP MENU» feature.
- Press the **OK** button.

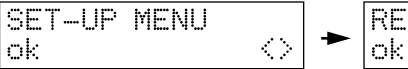

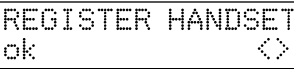

- Press the Previous or Next button to select the «LANGUAGE» feature.
- Press the OK button.

- Press the OK button to confirm.
- Press the ON/OFF HOOK button.

## Send your identification number to yours callers (ISDN service)

- Press the ON/OFF HOOK button.
- Press the Menu button.

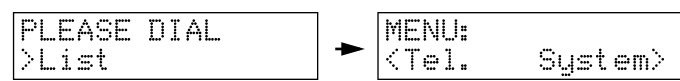

- Press the Previous or Next button to select the «TRANSFER TEL.NO.» feature.
- Press the **OK** button.

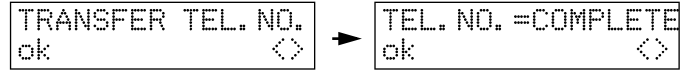

Press the Previous or Next button to select the appropriate setting.

*Note*: The available settings are COMPLETE, FIXED and BARRED.

• Press the **OK** button to confirm.

Press the ON/OFF HOOK button.

# Redirect your calls when the radio connection is unsuccessful (system feature)

- Press the ON/OFF HOOK button.
- Press the Menu button.

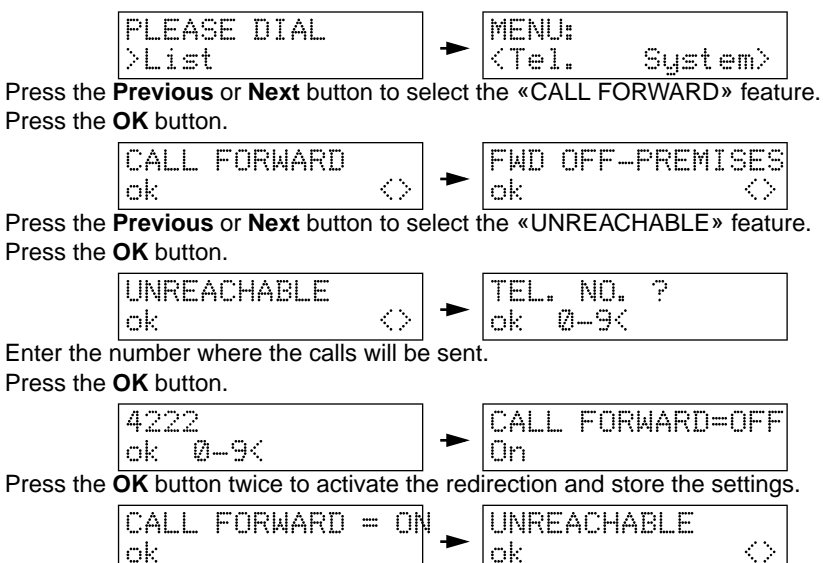

Press the ON/OFF HOOK button.

## Redirect your calls to an extension number (system feature)

When you will be away from our desk for a while, you may redirect your calls to an extension number.

#### Select the call forward type

- Press the **ON/OFF HOOK** button.
- Press the Menu button.

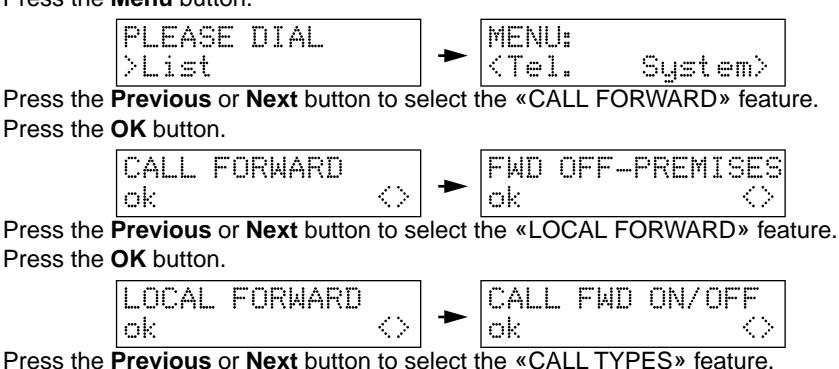

• Press the **OK** button.

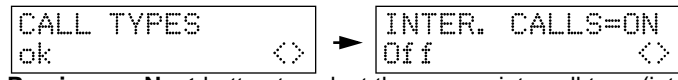

- Press the **Previous** or **Next** button to select the appropriate call type (internal, external, direct calls).
- Press the OK button.

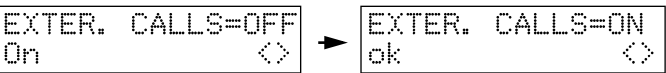

- Press the OK button to store the settings.
- Press the **ON/OFF HOOK** button.

#### Specify the call forward operating mode

- Press the **ON/OFF HOOK** button.
- Press the **Menu** button.

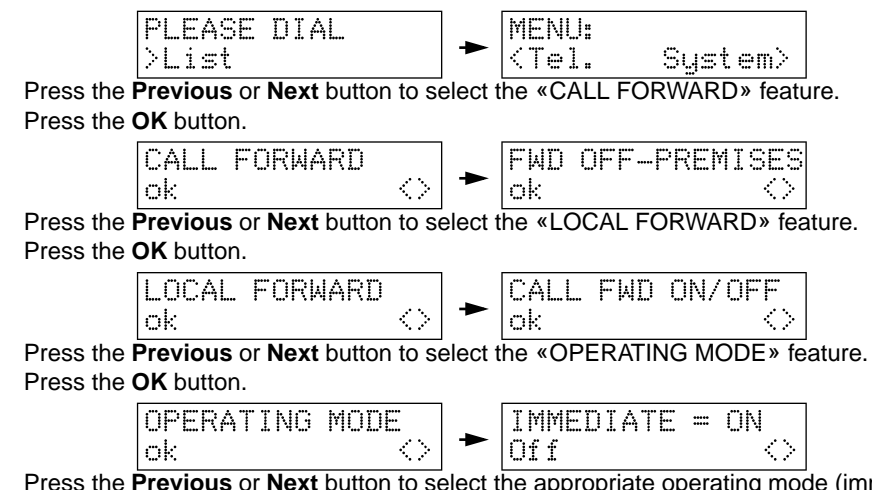

- Press the **Previous** or **Next** button to select the appropriate operating mode (immediate, delayed, when busy).
- Press the OK button.

- Press the **OK** button to store the settings.
- Press the ON/OFF HOOK button.

#### Specify the time for a delayed call forward

- Press the **ON/OFF HOOK** button.
- Press the **Menu** button.

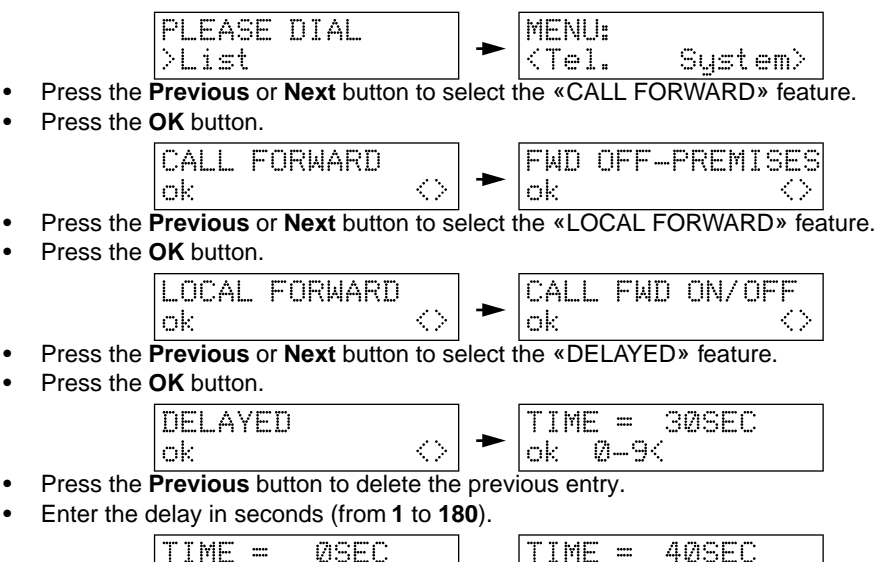

$$\begin{array}{c} \text{IIME} = & \text{USEC} \\ \text{ok} & 0 - 9 \\ \text{ok} & 0 - 9 \\ \end{array}$$

- Press the **OK** button to store the setting.
- Press the ON/OFF HOOK button.

#### Specify the forwarded-to extension number

- Press the **ON/OFF HOOK** button.
- Press the Menu button.

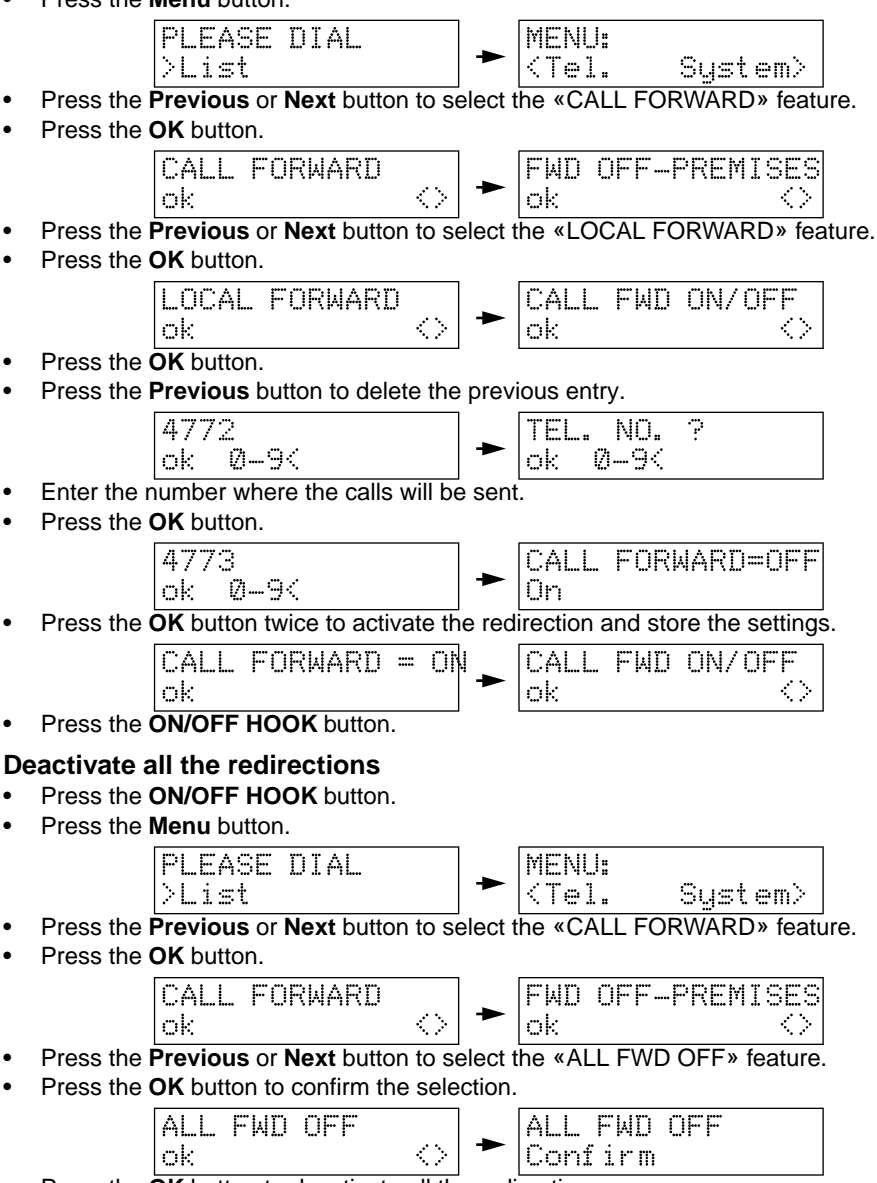

- Press the OK button to deactivate all the redirections.
- Press the ON/OFF HOOK button.

## View your call charges (system feature)

- Press the ON/OFF HOOK button.
- Press the Menu button.

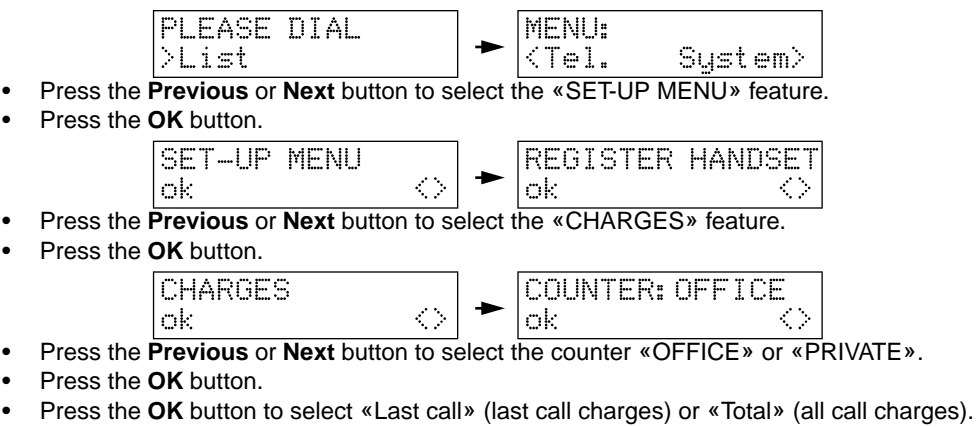

|                |   |       | -    |
|----------------|---|-------|------|
| 4778:10,00 USD | • | 4778: | 5,0  |
| Total          |   | Last  | call |

Press the ON/OFF HOOK button.

# Allow/Prevent specific trunk calls being received at your phone (system feature)

There are three different call filters (F1 to F3) which are administrable. Complete or partial telephone numbers are stored into the call filters. Call filters are used to allow or prevent specific trunk calls being received at your phone.

5.00 USD

#### Administer the call filters

- Press the ON/OFF HOOK button.
- Press the Menu button.

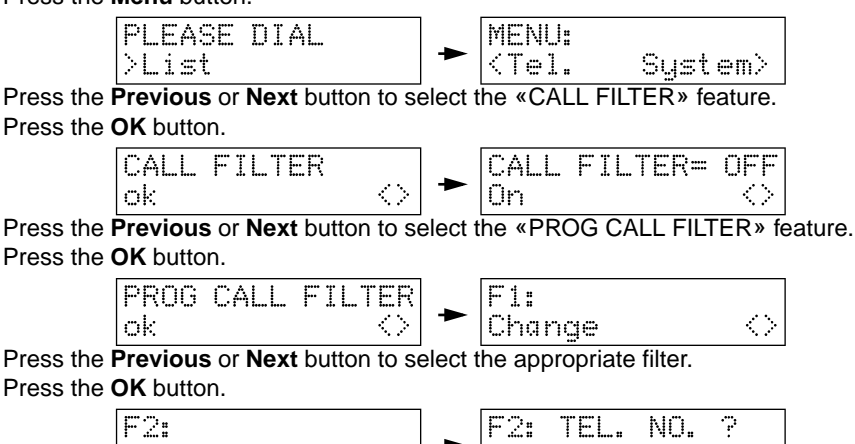

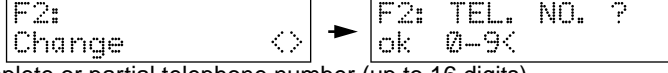

- Enter complete or partial telephone number (up to 16 digits).
- Note: Use the Previous button to delete a character.
- Press the **OK** button to store the settings.

Press the ON/OFF HOOK button.

To administer another call filter, repeat the above steps .

#### Allow only specific trunk calls being received at your phone

You wish to receive only the calls from the outside parties whose telephone numbers are stored into the call filters.

- Press the ON/OFF HOOK button.
- Press the Menu button.

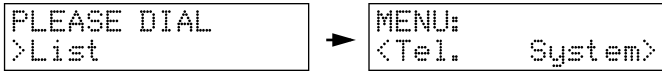

- Press the Previous or Next button to select the «CALL FILTER» feature.
- Press the **OK** button.

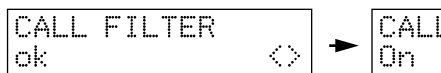

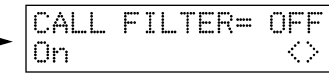

- Press the **OK** button twice to activate the call filters.
- Press the **Previous** or **Next** button to select the «F=PERMIT CALLS» feature.

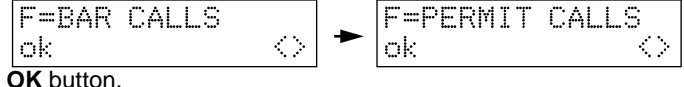

Press the **OK** button.

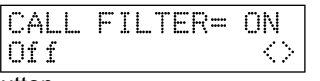

#### Prevent specific trunk calls being received at your phone

You do not wish to receive any call from the outside parties whose telephone numbers are stored into the call filters.

- Press the ON/OFF HOOK button.
- Press the **Menu** button.

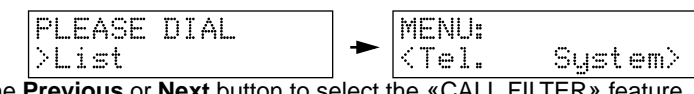

- Press the Previous or Next button to select the «CALL FILTER» feature.
- Press the **OK** button.

- Press the OK button twice to activate the call filters.
- · Press the Previous or Next button to select the «F=BAR CALLS» feature.

• Press the OK button.

• Press the ON/OFF HOOK button.

#### Deactivate the call filters

- Press the ON/OFF HOOK button.
- Press the Menu button.

- Press the Previous or Next button to select the «CALL FILTER» feature.
- Press the **OK** button.

Press the OK button twice to deactivate the call filters.

| CALL | F | Ι | L | Т | ER= | OFF               |
|------|---|---|---|---|-----|-------------------|
| ok   |   |   |   |   |     | $\langle \rangle$ |

# View the list of the last 10 unanswered trunk calls (system feature)

Note: If telephone numbers are stored in the list, "CALL LIST" will be displayed at your cordless phone in idle state.

- Press the ON/OFF HOOK button.
- Press the OK button.

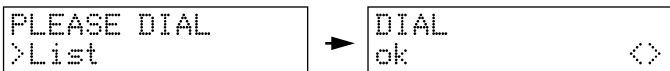

- Press the Previous or Next button to select the «READ AND DELETE» feature.
- Press the **OK** button.

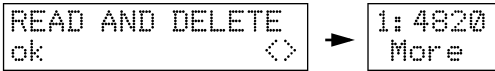

- Press the **Previous** or **Next** button to select the appropriate number.
- Press the OK button twice to delete the number.

#### Use the list of the last 10 unanswered trunk calls

- Press the **ON/OFF HOOK** button.
- Press the OK button.

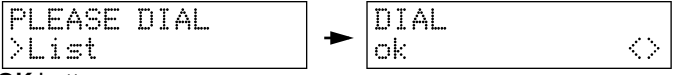

- Press the OK button.
- Press the Previous or Next button to select the appropriate number.

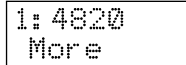

| [ | 2: 4805 |  |
|---|---------|--|
|   | More    |  |

ं

Press the OK button twice to confirm and place the call.

#### Store a number from the list in the DECT 12 directory

- Press the ON/OFF HOOK button.
- Press the OK button.

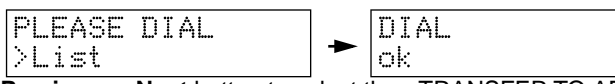

- Press the Previous or Next button to select the «TRANSFER TO AD» feature.
- Press the **OK** button.

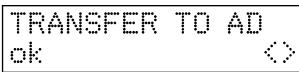

| :  | 4 | 3  | 2 | Ø |   |    |  |
|----|---|----|---|---|---|----|--|
| ŀ" | a | 'n | S | f | e | ŀ. |  |

- Press the Previous or Next button to select the appropriate number.
- Press the OK button to confirm. The first available AD number is displayed.

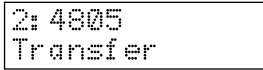

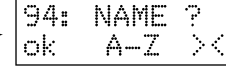

1

- Enter the appropriate name.
- Press the **OK** button to store the entry.
- Press the ON/OFF HOOK button.

## Lock your cordless phone keypad (telephone feature)

You may lock your cordless phone keypad to prevent any unintentional use.

- Press the Menu button.
- Press the \* button.

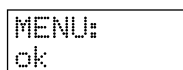

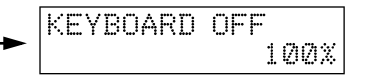

To unlock the keypad, repeat the above steps.

Note: The keypad returns to the 'unlock' condition when the following occurs:

- the cordless phone is placed on the charger unit,

- the battery pack is removed or replaced.

#### Protect your phone against unauthorized use

#### First procedure (telephone feature):

- Press the **Menu** button.
- Press the Previous or Next button to select the «TEL.-LOCK ON/OFF» feature.

- Press the OK button.
- Enter the new PIN (Personal Identification Number).
- Reenter the PIN.

To unlock the phone, repeat the above steps.

#### Second procedure (system feature):

- Press the **ON/OFF HOOK** button.
- Press the **Menu** button.

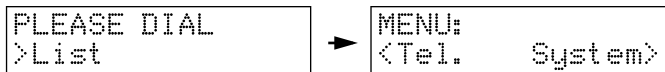

- Press the Previous or Next button to select the «SET-UP MENU» feature.
- Press the **OK** button.

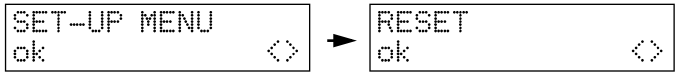

- Press the Previous or Next button to select the «TELEPHONE LOCK» feature.
- Press the **OK** button.

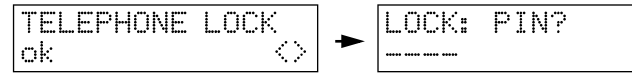

- Enter the new PIN (Personal Identification Number).
- Press the OK button to confirm.

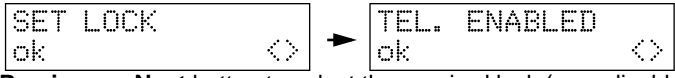

 Press the **Previous** or **Next** button to select the required lock (prog disabled, emergency only, babyphone only).

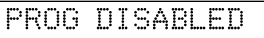

- Press the OK button to confirm.
- Press the ON/OFF HOOK button.

To unlock your cordless phone, select the «TEL. ENABLED» feature.

## Reset your cordless phone

This operation will restore the factory settings and delete all the numbers stored in the memories.

Warning: This operation is irreversible.

#### Delete customized parameters using the telephone menu

- Press the Menu button.
- Press the Previous or Next button to select the «SET UP» feature.

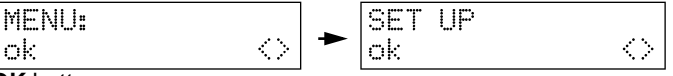

- Press the OK button.
- · Press the Previous or Next button to select the «RESET» feature.

RESET?

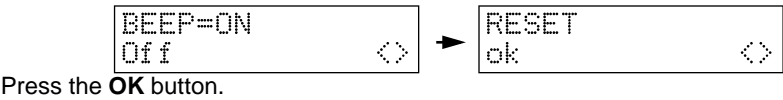

Press the **OK** button to confirm.

#### Delete customized parameters using the system menu

- Press the ON/OFF HOOK button.
- Press the Menu button.

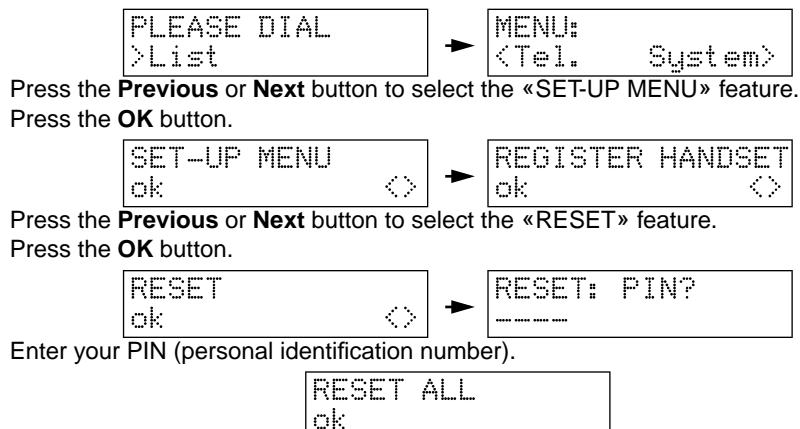

- Press the OK button to confirm.
- Press the ON/OFF HOOK button.

# Additional system features

### Change the system PIN (system feature)

- Press the ON/OFF HOOK button.
- Press the Menu button.

٠

.

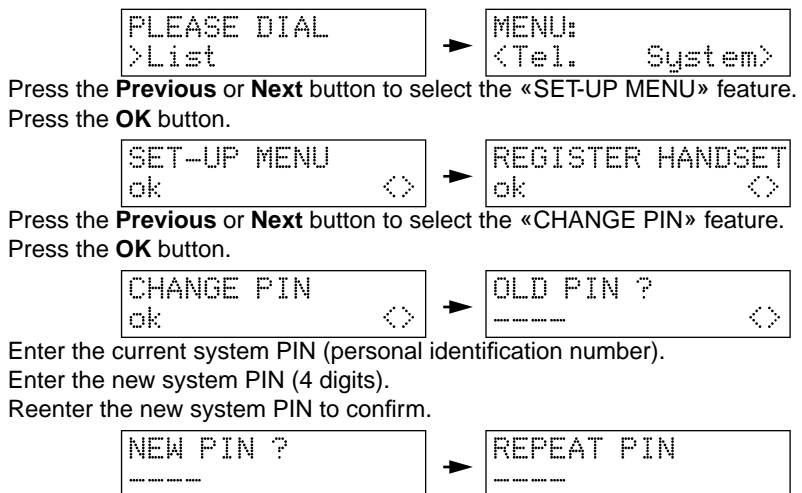

## Change your own class of restriction (system feature)

Among the five different classes of restriction, two of them have been assigned to your cordless phone by the system manager. You may switch between the "enhanced" (1) and the "standard" (2) COR whenever required and vice versa.

- Press the **ON/OFF HOOK** button.
- Press the **Menu** button.

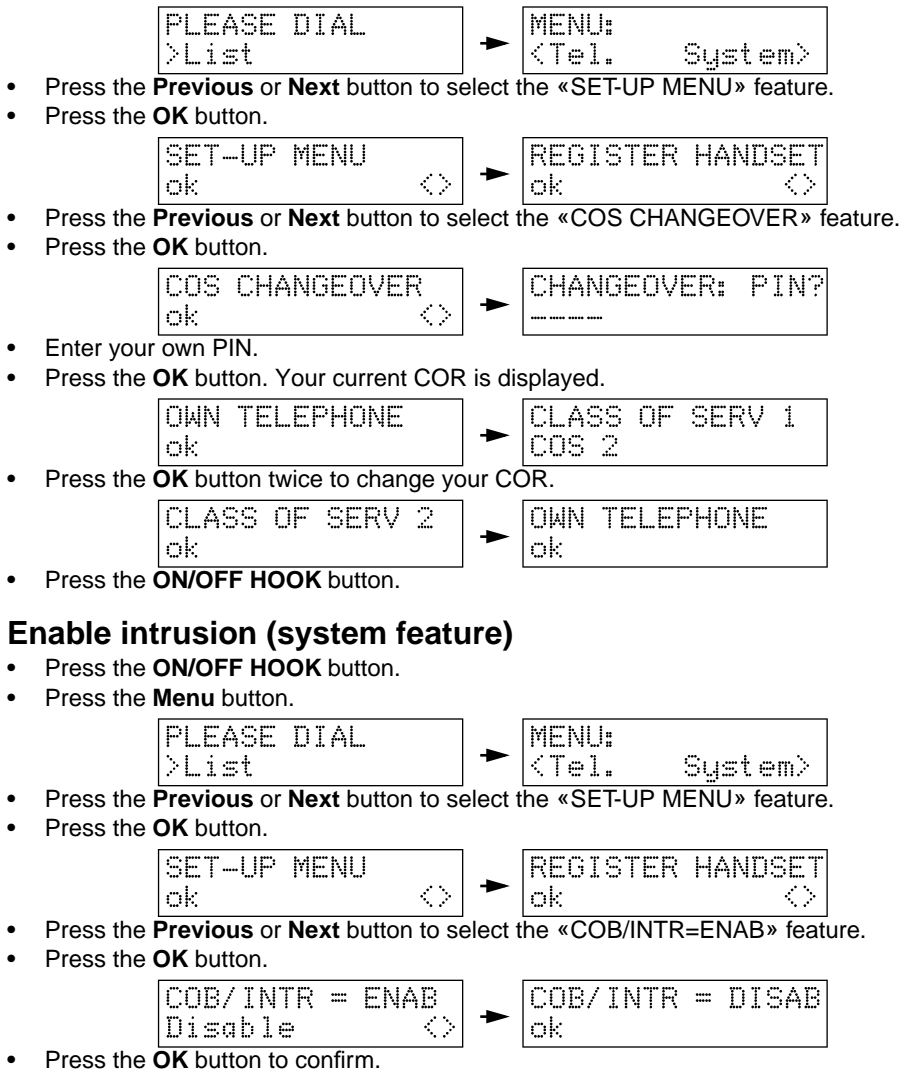

## System features available at the administrator phone

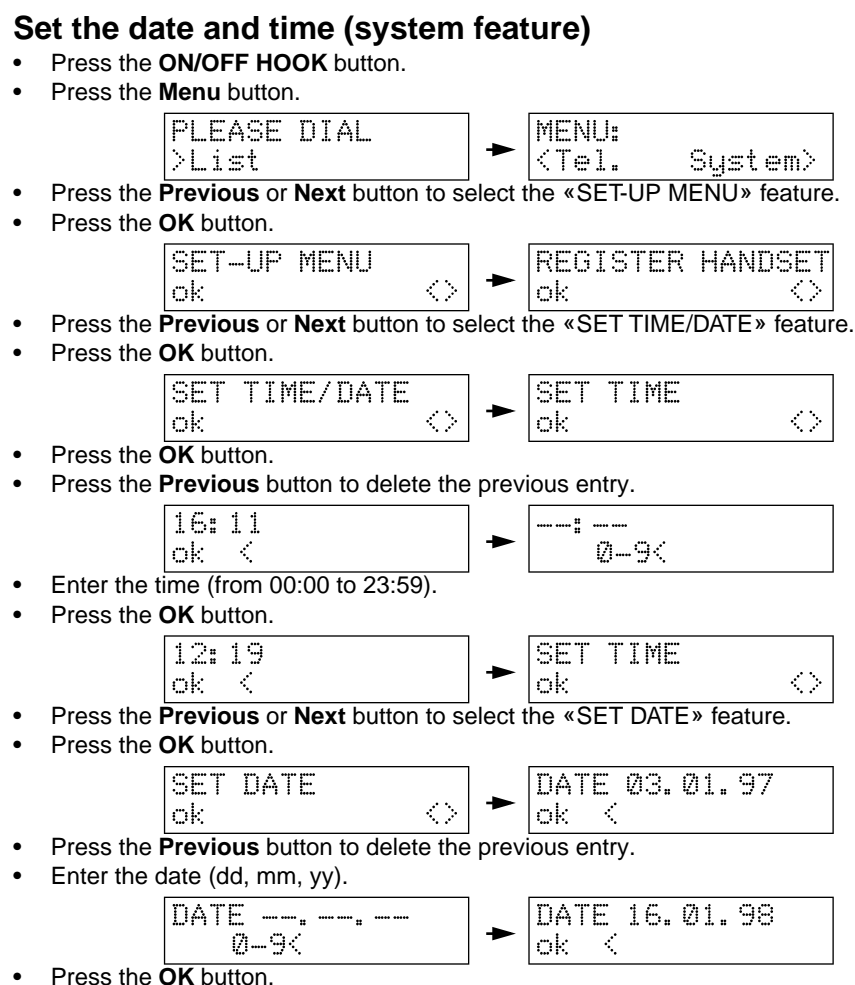

#### System features available at the administrator phone

### Delete the cordless phone PINs (system feature)

- Press the ON/OFF HOOK button.
- Press the Menu button.

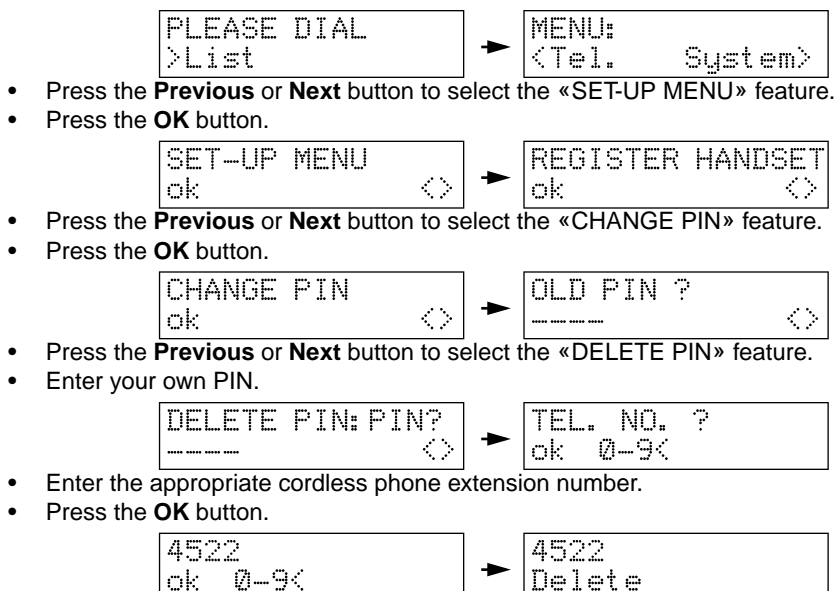

- Press the OK button to delete the associated PIN.
- Press the ON/OFF HOOK button.

## Change all the cordless phone CORs (system feature)

Among the five different classes of restriction, two of them have been assigned to the cordless phones by the system manager. You may switch between the "enhanced" (1) and the "standard" (2) COR whenever required and vice versa.

- Press the **ON/OFF HOOK** button.
- Press the **Menu** button.

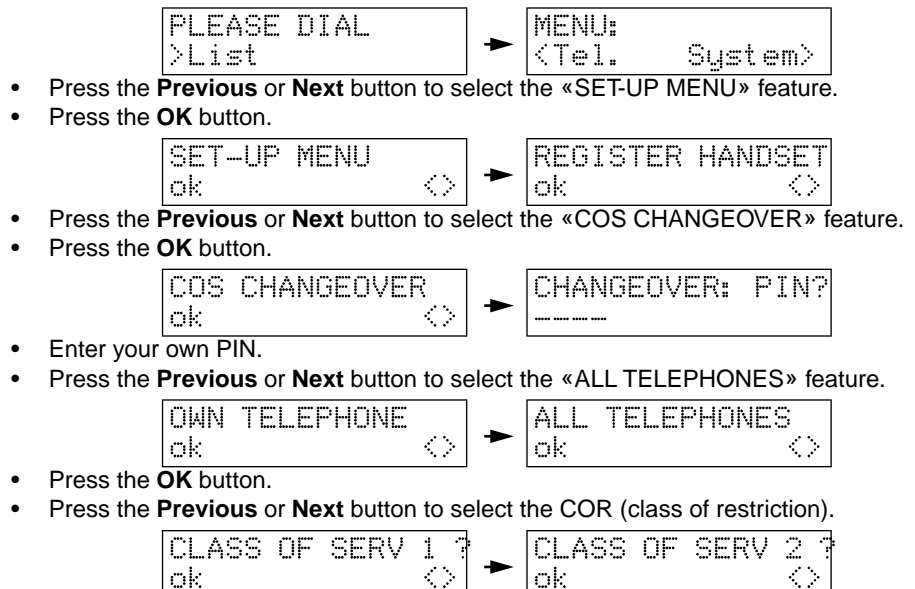

- Press the **OK** button twice to confirm.
- Press the ON/OFF HOOK button.

## Change a cordless phone COR (system feature)

Among the five different classes of restriction, two of them have been assigned to the cordless phones by the system manager. You may switch between the "enhanced" (1) and the "standard" (2) COR whenever required and vice versa.

- Press the **ON/OFF HOOK** button.
- Press the **Menu** button.

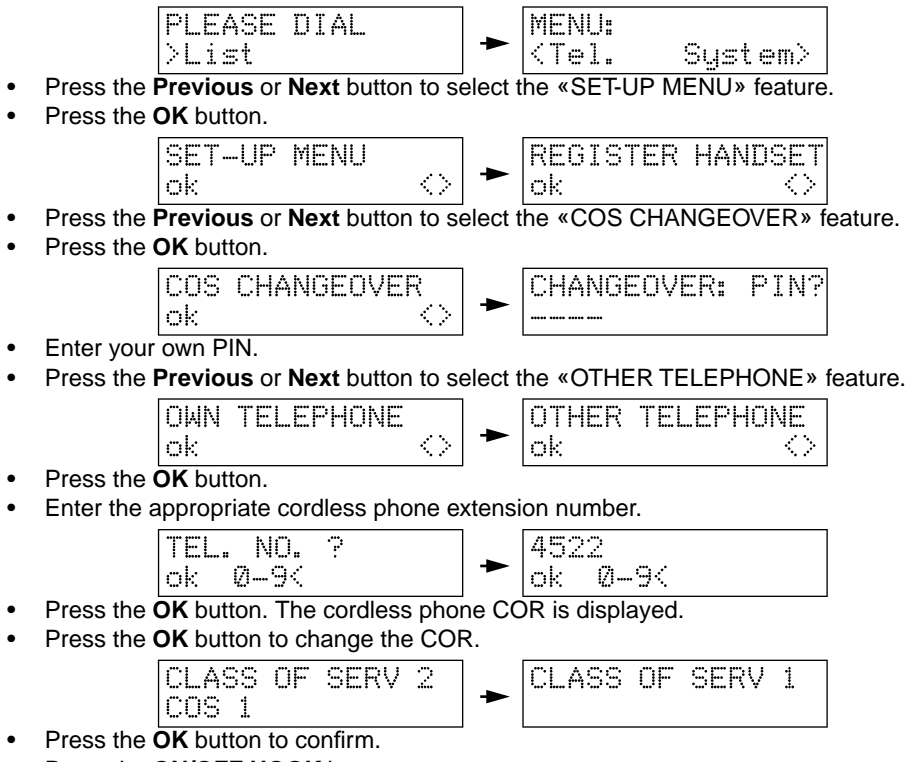

# Change from day to night incoming call destination (system feature)

This can be done in two ways: manually and automatically.

#### Manually

- Press the ON/OFF HOOK button.
- Press the Menu button.

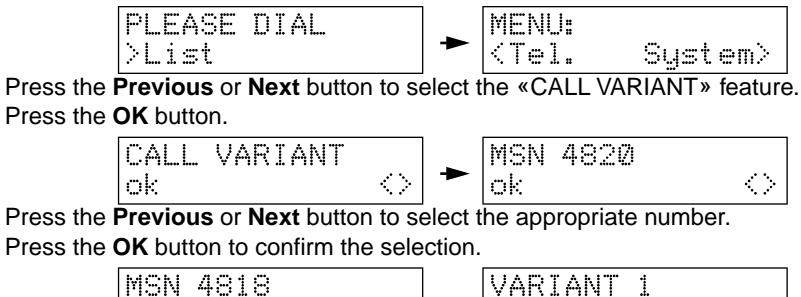

- ok ↔ Var 2
- Press the **OK** button to change from day to night incoming call destination.
- Press the **OK** button to confirm.

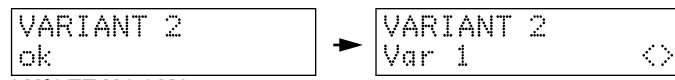

 $\langle \rangle$ 

#### System features available at the administrator phone

#### Automatically

- Press the **ON/OFF HOOK** button.
- Press the Menu button.

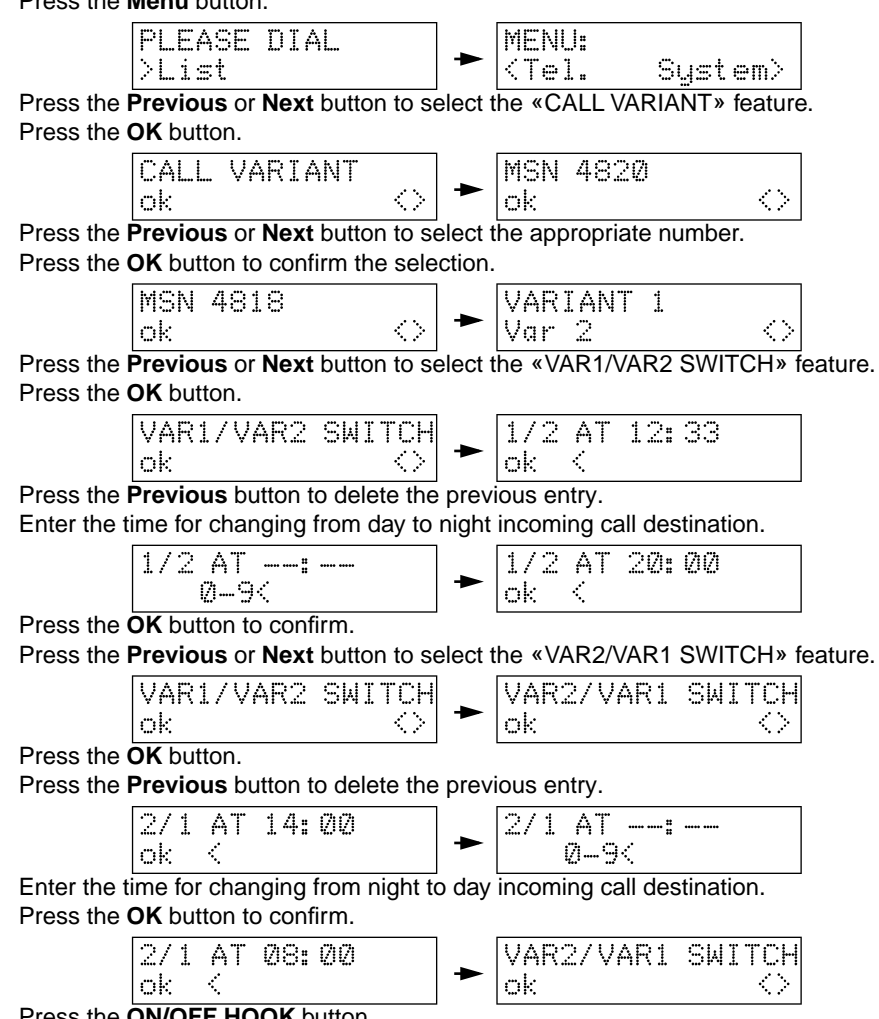

## Administer call charges (system feature)

Notes:

View the call charges and Reset counters are features that are available to the 'Call charges administrator'.
 Printing options are available when a printer is connected to the system V24 interface.

#### View the call charges for all the cordless phones

- Press the ON/OFF HOOK button.
- Press the Menu button.

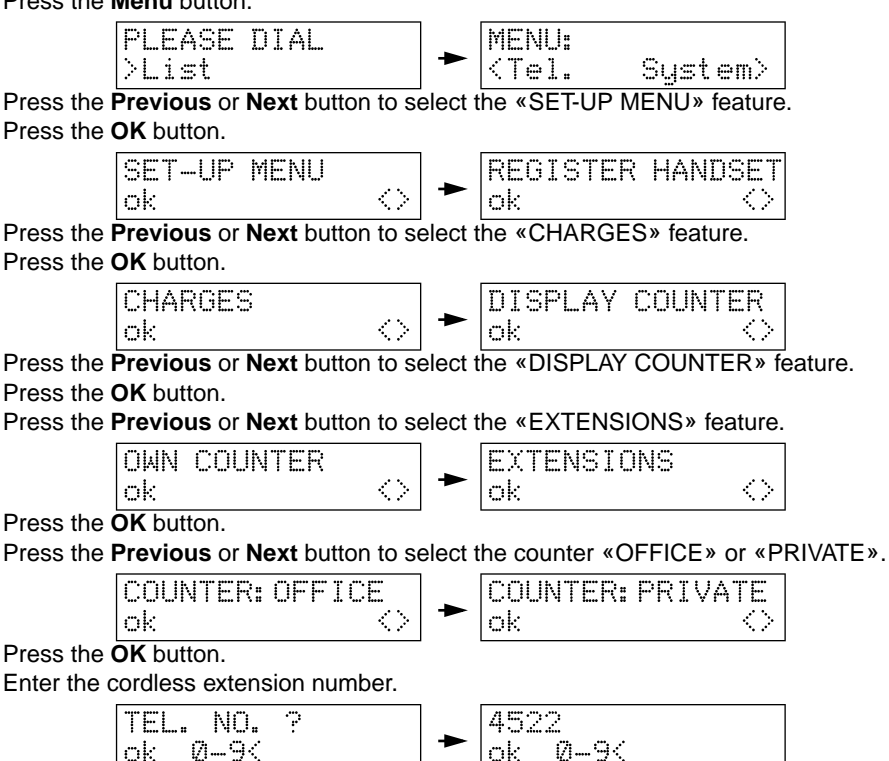

- Press the **OK** button to confirm the number.
- Press the OK button to select «Last call» (last call charges) or «Total» (all call charges).

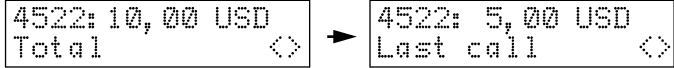

 Press the **Previous** or **Next** button to select another cordless phone or press the **ON/ OFF HOOK** button.

#### System features available at the administrator phone

#### Reset counters for all the cordless phones

- Press the **ON/OFF HOOK** button.
- Press the **Menu** button.

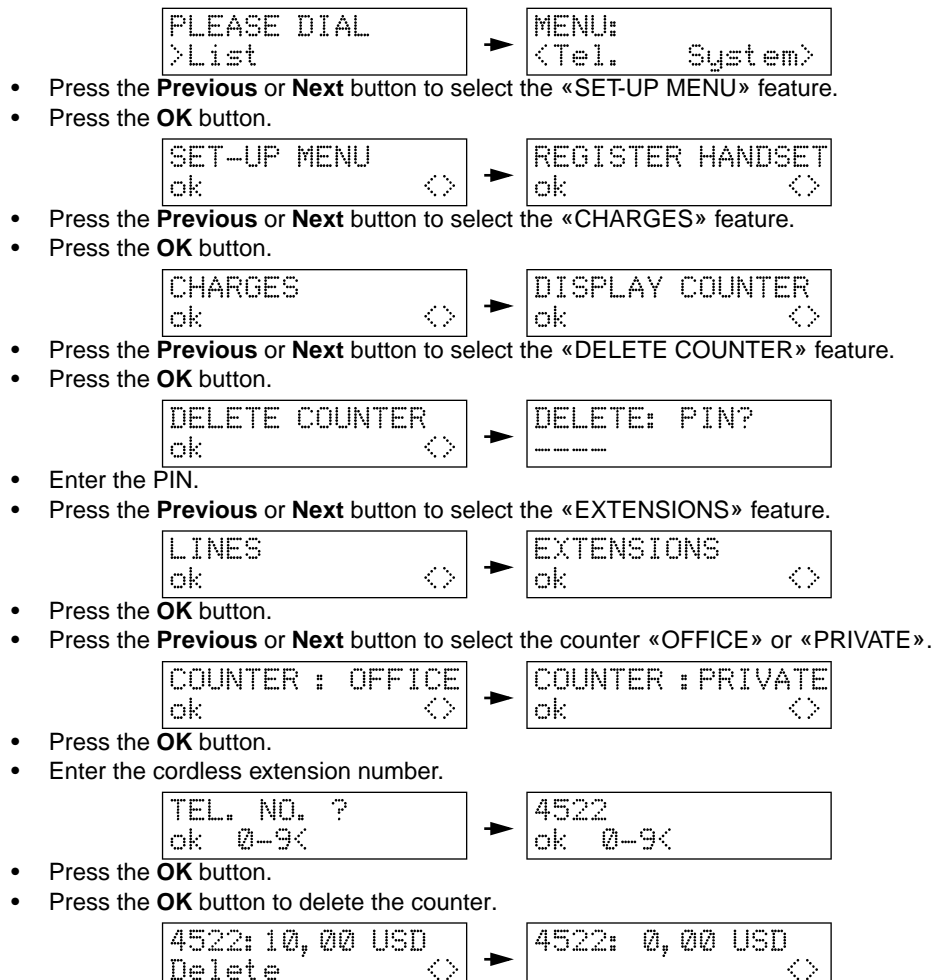

 Press the Previous or Next button to select another cordless phone or press the ON/ OFF HOOK button.

# Additional information

## Care of your cordless phone

Your phone has been designed to withstand everyday use. To avoid extensive damage:

- Avoid dropping your phone.
- Avoid subjecting your phone to extremes in temperature.
- Do not use solvents or polishes to clean your phone. Wipe over with a damp antistatic cloth.
- Do not attempt to open your phone.

## **Technical data**

Cordless phone

- · Housing: shockproof, antistatic ABS.
- Dimensions (mm): 54 x 151 x 30 (WxHxD).
- Weight: approx. 180g.

Charger unit

- Housing: shockproof, antistatic ABS.
- Dimensions (mm): 53 x 87 x 119 (WxHxD).
- Power consumption: max. 1.2 VA.

### **CE marking**

If the CE marking is affixed to this equipment, then it conforms to the European Union Electromagnetic Compatibility Directive (89/336/EEC) and the Low Voltage Directive (73/23/ EEC).

## In case of difficulty

| Message                  | Possible cause                                                                                    | Do this                                                  |
|--------------------------|---------------------------------------------------------------------------------------------------|----------------------------------------------------------|
| KEYBOARD OFF             | The keypad is locked                                                                              | Unlock the keypad                                        |
| No System 100%           | The telephone is no longer within range of the<br>base station<br>The telephone is not registered | Get closer to the base station<br>Register the telephone |
| Batt. Empty!<br>Batt 0%! | The battery pack is flat                                                                          | Recharge the battery pack or replace it                  |

If any problems are encountered, please contact your local dealer.

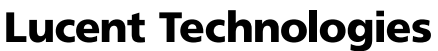

Bell Labs Innovations

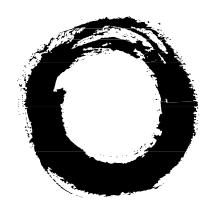

#### Lucent Technologies BCS Service Documentation Technique ZI Saint Lambert • 49412 SAUMUR CEDEX • FRANCE

The information in this document is subject to change without notice. The manufacturer assumes no responsibility for any errors that may appear in this document. Ce document n'est pas contractuel. Le constructeur se réserve le droit d'apporter toutes les modifications qu'il jugera utiles, sans préavis. Die in diesem Dokument enthaltenen Informationen können ohne Vorankündigung geändert werden. Der Hersteller übernimmt keinerlei Haftung für fehlerhafte und/oder unvollständige Angaben.

La información de este documento está sujeta a cambios sin previo aviso. El construtor no asume responsabilidad alguna de los errores que pudieran aparecer en este documento.

Alle informatie in deze handleiding kan worden veranderd zonder kennisgeving vooraf. De fabrikant is niet aansprakelijk voor fouten in deze handleiding.